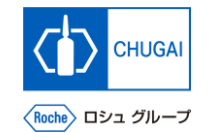

## *my*Buy <sup>MYB\_UM\_S003\_05</sup> サプライヤユーザーガイド myBuy GEP SMART Supplier Portal

中外製薬株式会社 購買部

ver1.0

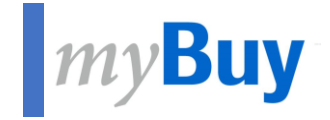

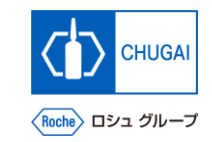

# GEP Business Networkの ユーザー名またはパスワードを 忘れてしまったら

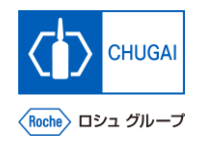

# *my*Buy ユーザーネーム、パスワードの再取得

 GEP Business Network のユーザー ネームやパスワードを忘れた場合、登録 したメールアドレスから確認/リセット することができます

### <u>ユーザーネームの再確認</u>

- **1** Forgot Usernameをクリック
- 2 登録したEmailを入力 ※ユーザーネームがメールアドレス宛に送られます

## <u>パスワードのリセット</u>

**3** Forgot Passwordをクリック

### Usernameを入力

※登録したメールアドレス宛にパスワードリセット用のリンクが 送られます ※メールが届かない場合、迷惑メールフォルダに support@gep.comからのメールが届いていないか確認してください

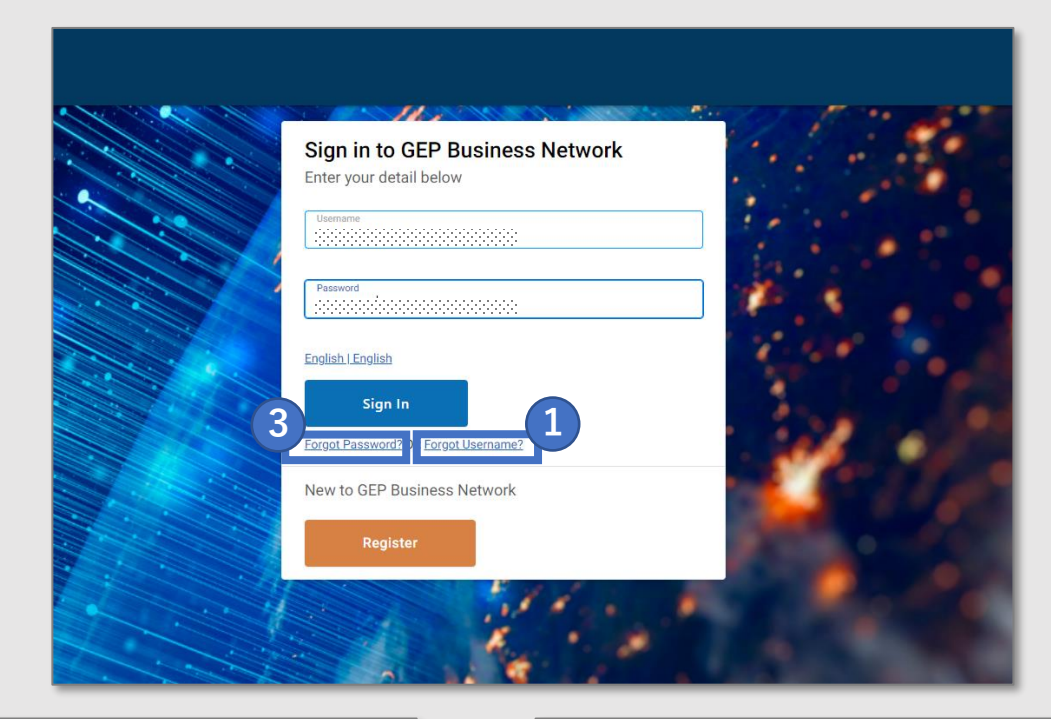

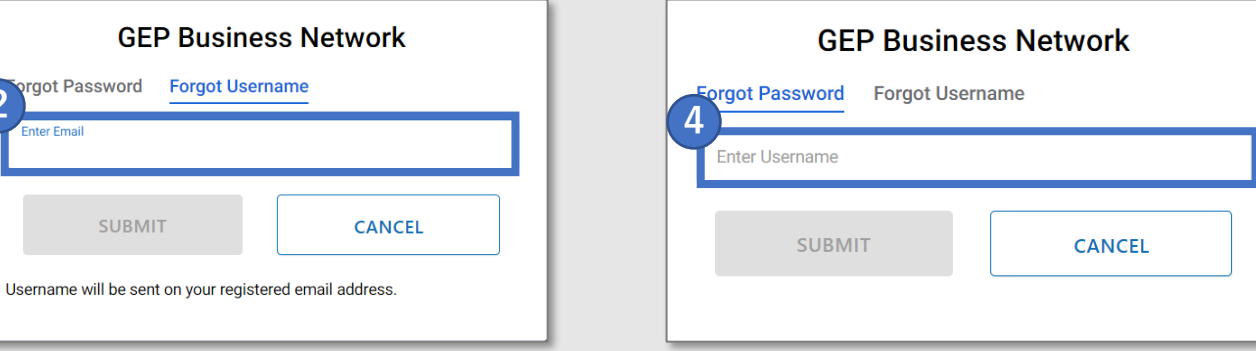

# 創造で、想像を超える。

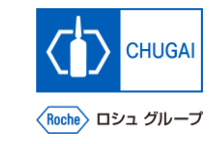

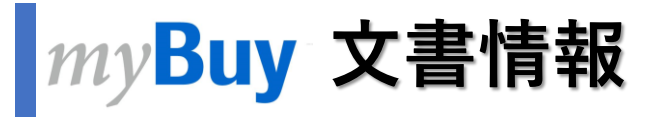

### 基本情報

| システム名  | myBuy Upstream                                      |         |        |
|--------|-----------------------------------------------------|---------|--------|
| 文書保管場所 | Electronically: 購買部 CoreRepository                  |         |        |
| 文書タイトル | S-2-05. GEP Business Networkのユーザー名またはパスワードを忘れてしまったら |         |        |
| 文書管理番号 | MYB_UM_S003_05                                      | バージョン番号 | ver1.0 |
| 関連文書   | MYB_UM_S003_00                                      |         |        |

#### 作成者署名

| 担当 | 部署 | 氏名 | 日付 |
|----|----|----|----|
|    |    |    |    |

### レビュー者署名

| 担当 | 部署 | 氏名 | 日付 |
|----|----|----|----|
|    |    |    |    |
|    |    |    |    |
|    |    |    |    |

### 承認者署名

| 担当 | 部署 | 氏名 | 日付 |
|----|----|----|----|
|    |    |    |    |
|    |    |    |    |
|    |    |    |    |

### 改訂履歴

| バージョン | 改訂理由 | 作成・改訂日    | 作成・改訂者 |
|-------|------|-----------|--------|
| 1.0   | 初版   | 2023/10/2 |        |
|       |      |           |        |